# 1. 必要なもの

本サービスのご利用にあたっては、以下のものをご準備いただく必要があります。

# (1) 端末

インターネットに接続された、パソコンまたはスマートフォンが必要です。なお、ご利用いただけ る端末の推奨環境は、随時見直しされますので、当金庫のホームページでご確認ください。

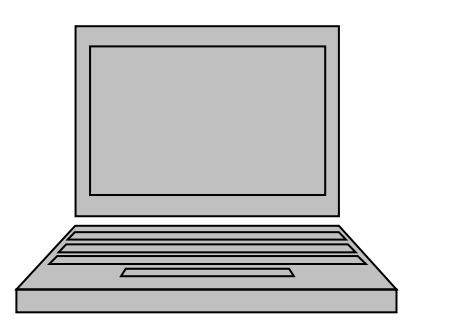

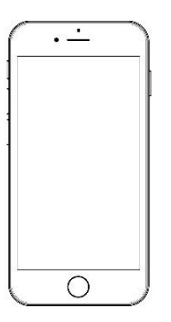

(2) インターネット接続回線

パソコンご利用の場合は、ADSL、光ファイバー回線を推奨します。 ※64Kbps以下のアナログ回線では、画面表示に時間を要し、IBサービスの利用に支障をき たす場合があります。

#### (3) 契約者カード

新規ご契約時に当金庫から送付するカードで、 「契約者 I D」および「資金移動用パスワード(注)」 が記載されています。

(注) ワンタイムパスワードの利用登録時にご入力 いただきます。平成28年11月以降、資金 移動(振込等)では使用しませんが、名称は そのままとしております。

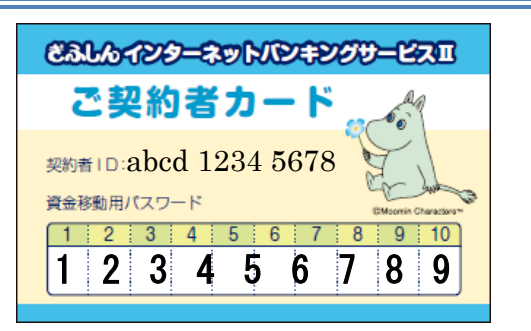

本サービスを初めてご利用いただく際に、ログインパス ワードを「初回ログインパスワード」から「正式なログイン パスワード」に変更していただきます。

「初回ログインパスワード」は申込書にご記入いただい た内容です。

| え早              | 信用金庫 御中        |                                                                          |                                                                                        | -                                                 | はっきりところ                                                | とんください。                            |                  |   |
|-----------------|----------------|--------------------------------------------------------------------------|----------------------------------------------------------------------------------------|---------------------------------------------------|--------------------------------------------------------|------------------------------------|------------------|---|
|                 |                | 2584                                                                     | 11002 TEXTED 415070                                                                    |                                                   | お中2日<br>男々戦55                                          |                                    | 8                | 8 |
| やととろ            | 957            |                                                                          |                                                                                        |                                                   |                                                        |                                    |                  |   |
| 8 7             | 9.87           |                                                                          |                                                                                        | (8                                                | 2042181                                                | 9                                  | 年月日              |   |
| CO HA           |                |                                                                          |                                                                                        |                                                   |                                                        |                                    | <b>年</b> 月       | 8 |
| × .             |                |                                                                          |                                                                                        | 代表                                                | 2枚日に<br>口座のお脇印                                         |                                    |                  | _ |
| 8               | 25 BUSIN       | TARE RECEI                                                               |                                                                                        | 608                                               | 師ください。                                                 |                                    |                  |   |
| R               | NUMBER EX-LTPL | 3単形化<br>スパブリガナをおえ)                                                       |                                                                                        |                                                   | _                                                      |                                    |                  |   |
| 85              | 876            |                                                                          |                                                                                        |                                                   |                                                        |                                    |                  |   |
| 62              | RADE .         |                                                                          | 0                                                                                      |                                                   | _                                                      |                                    |                  |   |
| 日<br>新現<br>HRL  | S申込区分(5)       | 中込内容に〇印を<br>室更の場合は変更所<br>) ログインパスワー<br>2 取引再開 3<br>004月には知らた.用型<br>10月1日 | SHT Cださい)<br>際にO部<br>- ド矢念… ④を記入<br>+ その他(<br>##QacCally,<br>                          | )                                                 |                                                        |                                    |                  |   |
| 70<br>70<br>100 |                | +21/82%<br>erozak<br>(65%                                                | 安徽(高位)<br>市場回口グイン特にこ入り小位<br>中国市 Jorth と数字を519年<br>中国市(日本) 首応内電話番号な<br>中国の(1 首応特定の文学列は2 | CL-VERE 正式<br>21世紀にても2日<br>2日をA45-7年<br>安信をA45-7年 | なロダインパスワード4<br>たいフードをご見入くれ<br>にやすい文字は成形した<br>なことが高います。 | CRELTVER<br>IV. IAZBIDI<br>OTCRIV, | 727,<br>DR.LTMM. | - |

(5) Eメールアドレス(推奨)

Eメール通知サービスをご利用される場合、Eメールアドレスの登録が必要です。

<u> Eメールアドレスの登録は任意ですが、セキュリティの観点※から必ずご登録いただきますよう</u>

# <u>お願いします。</u>

※振込等の取引やパスワードロック等が行われた際、利用者宛にEメールで通知されますので、不正 利用の早期発見につながります。(送信元Eメールアドレス:

kib\_shinkin@ssc.facetoface.ne.jp)

# 2. 基本操作について

本サービスにおける基本的な操作等について説明します。

# (1) 主な禁止操作

本サービスでは、画面間でのデータや認証情報の整合性を保つため、ブラウザ標準機能の使用は禁止 しております。そのため、次の禁止操作を実行された場合は、エラー画面が表示されます。

### 【主な禁止操作】

# ■ログイン後の画面にて<u>IE機能の「履歴」を使用した画面遷移</u>

(本操作については、キーボードのファンクションキーによる操作も含まれます。)

# ■IE標準ボタン(「進む」、「戻る」、「中止」、「更新」)による画面遷移

(本操作については、キーボードのファンクションキーによる操作も含まれます。)

# ■URLの直接入力による画面遷移

| D:#RAM-A¥wptest¥inbank¥i                                | <u> </u>               |
|---------------------------------------------------------|------------------------|
| ファイル(F) 編集(E) 表示(V) お気に入り(A) ソール(T) ヘルプ(H)              | 🔄 お気に入りに追加 ▼           |
| × S PhishWall 「ウイルス対策の進化」 🤍 サイトの安全診断 🚮 ファイル (file://D:) |                        |
| 🏠 ▼ 🖾 マ 🗆 🖶 ▼ ページ(P) ▼ 🔄 フティ(S) ▼ ツール(O) ▼ 😢 ▼          |                        |
|                                                         | 日付順に表示                 |
| ● ● ◇ ● 「「「「「」」 ● ◇ ● ◇ ● ◇ ● ◇ ● ◇ ● ◇ ● ◇ ● ◇ ● ◇ ●   | 1 先週                   |
|                                                         | 月曜日                    |
|                                                         | 111 火曜日                |
|                                                         | 水曜日                    |
|                                                         | 🛄 今日                   |
|                                                         | 🚳 gifushin (www.gifush |
|                                                         | 🚳 google (www.google   |
|                                                         | 🚳 hosp.gifu-u (www.ho  |
|                                                         | 🚳 support.microsoft (s |
| <b>1234567</b> (又拉可能残高:12,345,078円)                     | 🙆 www1.gifu-u (www1    |
|                                                         | 🙆 yahoo (www.yahoo.c   |
|                                                         | 🖸 コンピューター              |
| 料金の払込「「「」」                                              | L                      |
|                                                         |                        |
|                                                         |                        |
|                                                         |                        |
| ≔ サービス一覧 ∨                                              |                        |
|                                                         |                        |
|                                                         |                        |

振込取引における「受取人名」および「振込依頼人名」の入力可能文字について説明します。 ※通常、「受取人名」および「振込依頼人名」は自動表示されますが、振込先口座が確認できない場 合や振込依頼人名を変更する場合は文字の入力が必要となります。

①入力可能文字について

| No | 分類         | 使用文字(全角)                   |
|----|------------|----------------------------|
| 1  | 数字         | 0123456789                 |
| 0  | カナ文字 (大文字) | アイウエオカキクケコサシスセソタチツテトナニヌ    |
| 2  |            | ネノハヒフヘホマミムメモヤユヨラリルレロワヲン    |
| 3  | カナ(小文字)    | アイウエオヤユヨツ                  |
| 1  | アルファベット    | ABCDEFGHIJKLMNOPQRSTUVWXYZ |
| 4  | (大文字)      |                            |
| Ч  | アルファベット    | abcdefghijklmnopqrstuvwxyz |
| Э  | (小文字)      |                            |
| 6  | 濁点、半濁点     | • •                        |
| 7  | 記号         | ¥,.「」()-/                  |
| 8  | スペース       |                            |

※内国為替使用可能文字(振込取引の名義人名で使用できる文字)

②変換処理について

内国為替使用可能文字に準じて、入力文字を次のとおり変換します。

- 全角文字で入力したものを、半角文字に変換します。
- アルファベットの小文字を大文字に変換します。(a, b, c→A, B, C)
- カナ小文字をカナ大文字に変換します。(ッ、ャ、ュ→ツ、ヤ、ュ)
- 全角スペースを半角スペースに変換します。
- 濁音は、濁点と文字に変換します。(ダ→ダ)
- 長音「一」は自動的にマイナス記号「-」に変換します。

# (3) タイムアウト

ー定時間以上何も操作を行っていない場合、タイムアウトします。 タイムアウトした場合は、再度ログインから操作をやり直してください。

【無操作タイムアウト時間】

15分

【エラーメッセージ】

| エラー                                    |                                                   |  |
|----------------------------------------|---------------------------------------------------|--|
| 大変申し訳ありませんが、入力がない<br>お取引を続けるには、再度ログインし | 伏態が一定時間経過したためログアウトさせていただきました。<br>なおしてください。(70119) |  |
|                                        | × 閉じる                                             |  |

(4) 二重ログイン規制

本サービスでは二重ログインを規制しています。二重ログインが行われた場合、後からログインし た人、それまでログインしていた人、共に強制的にログアウトとなります。

本サービスを再開する場合は、再度ログインから操作をやり直してください。

【例:強制ログアウト画面】

| 、再度ロクインしなおしてくたさい。 |
|-------------------|
|                   |
|                   |
| ログアウト             |
|                   |
|                   |

①概要

ソフトウェアキーボードとは、画面上にキーボードを表示し、マウスでキーをクリックすること で、ログインパスワードなどが入力できるソフトウェアです。特にキーボードからの入力情報を盗 むキーロガー型のスパイウェアに効果があります。

※ご利用はパソコンのみ

【お願い】

キーロガー型以外のスパイウェアやその他の悪意をもった不正プログラム がありますので、セキュリティ対策ソフトウェアの導入、OSやブラウザ のアップデートの実施等、十分なセキュリティ対策を実施してください。

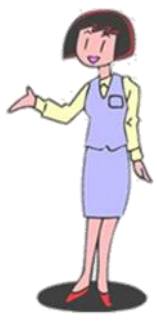

## ②入力方法

ソフトウェアキーボードの入力画面は以下のとおりです。

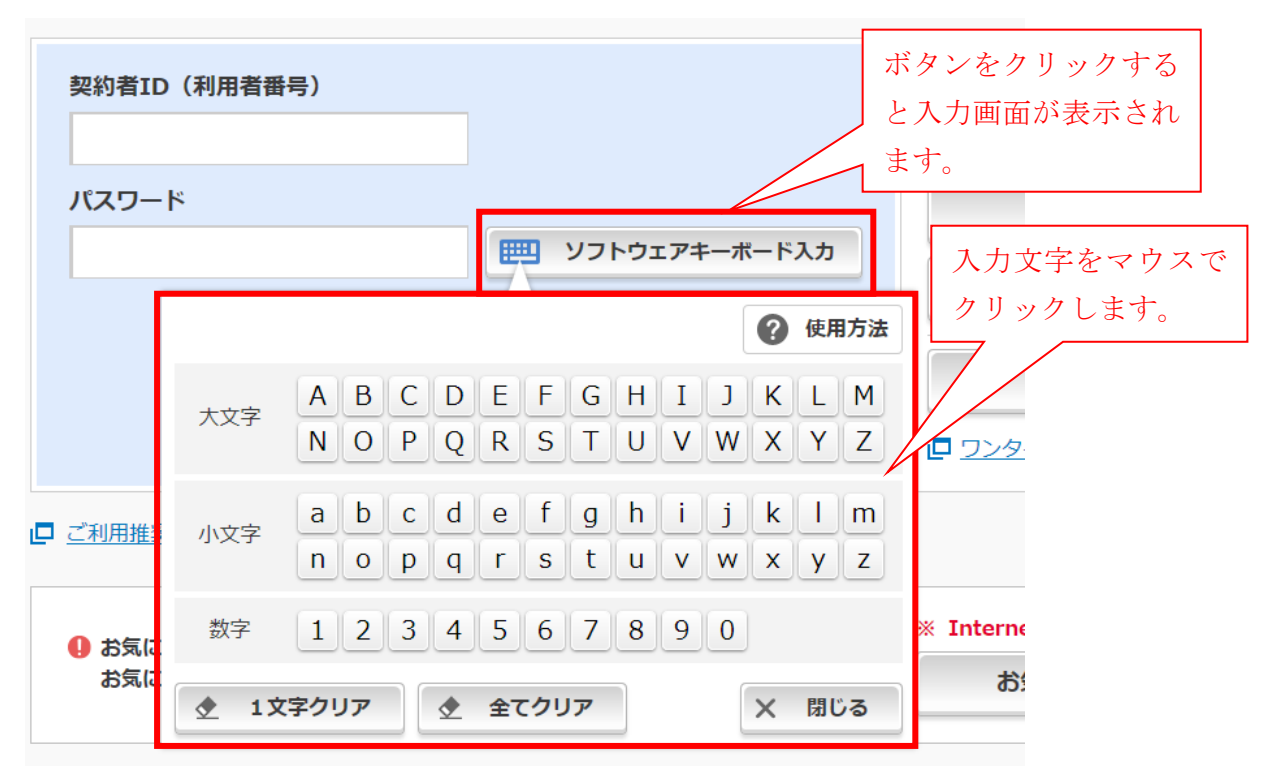

# ■ソフトウェアキーボードの項目説明

| No | 項目名        | 説明                  |
|----|------------|---------------------|
| 1  | キー         | クリックすることで、文字を入力します。 |
| 2  | 1 文字クリアボタン | 1文字消去します。           |
|    |            | ※バックスペースキーと同等です。    |
| 3  | 全てクリアボタン   | 入力した文字をすべて消去します。    |
| 4  | 閉じるボタン     | ソフトウェアキーボードを閉じます。   |

IBサービスでは、画面右上に「ヘルプ一覧」「この画面のヘルプ」ボタンが表示されています。 操作が不明な場合、「この画面のヘルプ」ボタンをクリックすると、操作方法を別ブラウザにて表 示しますのでご参照ください。

また、他業務の操作方法を確認したい場合は、「ヘルプ一覧」をご参照ください。

| 人 岐阜信用金庫           | 文字サイ         | イズ 標準 拡大  | た ? へルプ- | -覧 [       |
|--------------------|--------------|-----------|----------|------------|
| ▲ トップページへ          | 入出金明細照会      | 5 振 込     |          | サービス一覧 🗸   |
| 振込先 <b>メ</b> ンテナンス |              |           |          | ? この画面のヘルプ |
| メンテナンス区分の選択        | 振込先口座の選択 ロ座情 | 「報の入力 口座情 | 報の確認 振込  | 先口座修正の完了   |
| 振込先口座の選択           |              |           |          |            |
| 振込先を絞り込む           |              |           |          | Đ          |

### (7) カレンダー画面からの日付指定方法

カレンダーアイコンをクリックすると、「カレンダー」画面が表示され、日付を指定できます。

■カレンダーアイコン

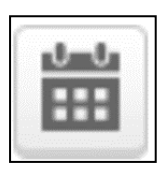

#### ■カレンダー画面

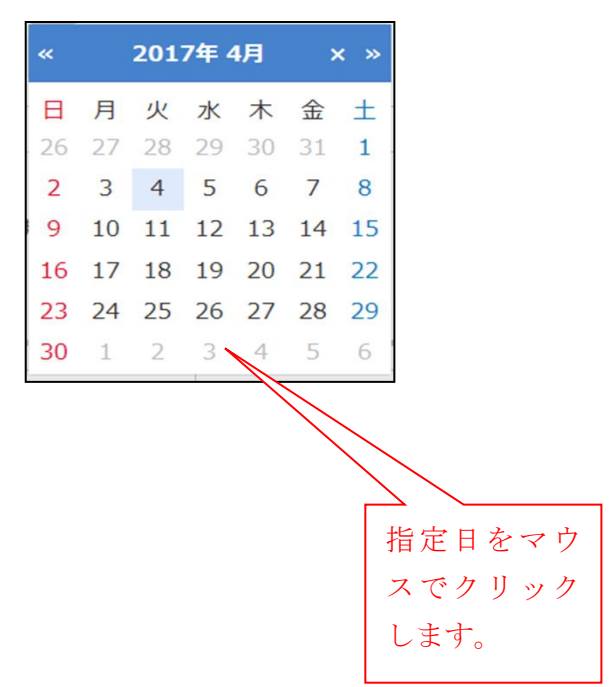

IBサービスでは、メイン画面左下もしくは取引画面右上に「サービス一覧」ボタンが表示されています。

「お客様情報の変更手続き」や「セキュリティ設定」のメニューを開始する場合や目的の操作メ ニューが見つからない場合、「サービス一覧」ボタンをクリックすると全メニューを表示しますので、 ご参照ください。

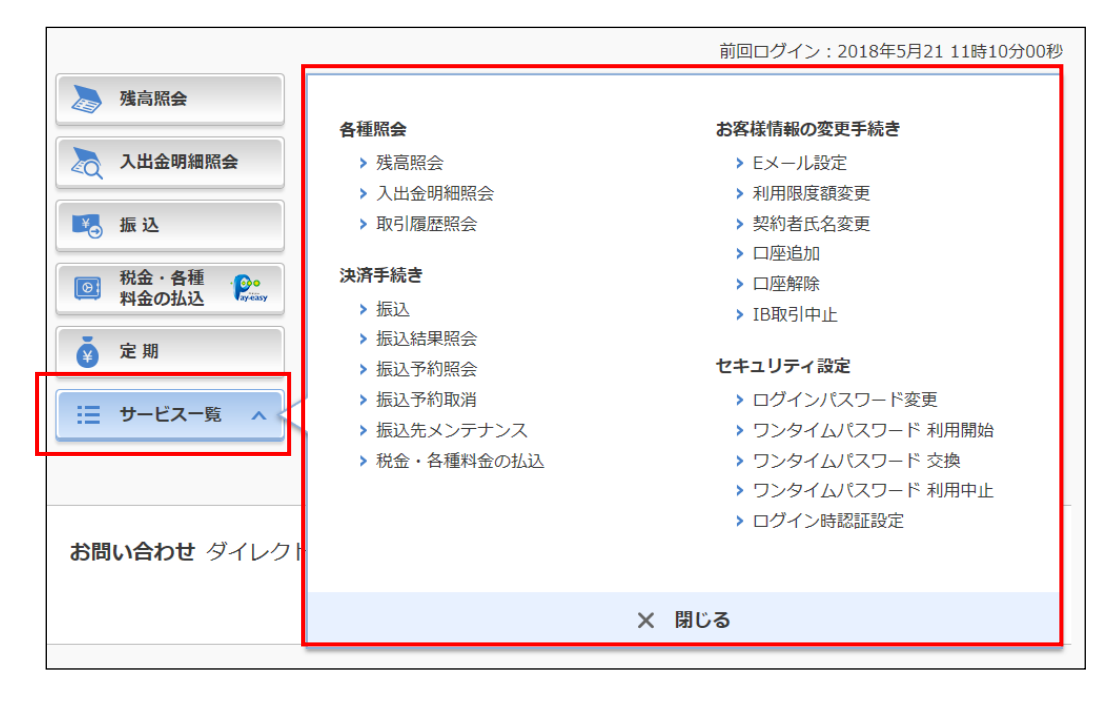

# 3. 可変パスワードの入力方法

# (1). 資金移動用パスワード

10桁の数字のうち、画面で指定された桁数(2箇所)の数字(1桁)を入力します。 なお、指定箇所はその都度異なりますので、指定位置をよくご確認ください。 ※資金移動用パスワードは、ワンタイムパスワードの利用登録時に使用します。 (平成28年11月以降、資金移動時には使用しなくなりました。)

| 2366-729-                     | ********                                                               |        |
|-------------------------------|------------------------------------------------------------------------|--------|
| ご契約者                          | 皆カード                                                                   |        |
| 契約者 I D:abcd 12<br>資金移動用パスワート | 234 5678                                                               |        |
| 1 2 3 4<br>1 2 3 4            | 5     6     7     8     9     10       5     6     7     8     9     0 |        |
|                               |                                                                        | I      |
| 資金移動用パスワード入力                  |                                                                        |        |
| 資金移動用パスワードの左から2、5桁目の          | D数字をそれぞれ半角で入力してください。                                                   |        |
| 1 2 3 4<br>•                  | 5     6     7       •     ·     ·     ·                                | 8 9 10 |
|                               | 実行 >                                                                   |        |

| 手順 | 項目         | 操作内容/項目説明                                                                  |
|----|------------|----------------------------------------------------------------------------|
| 1  | 資金移動用パスワード | 1~10に対応する数字を半角1桁で入力します。<br>※1~10の組み合わせは、都度変わります。(入力誤りによる<br>再入力の場合は変わりません) |
| 2  | 実行         | 入力内容を確認のうえ、よろしければ、クリックします。                                                 |

スマートフォンをお手元に用意し、アプリ(しんきんワンタイムパスワード)を起動して、トー クンに表示される6桁の数字を入力します。

なお、表示される数字は30秒ごとに変わります。

※ハードウェアトークンを利用登録されている方はハードウェアトークンに表示される6桁の数字 を入力してください。

| ワンタイムパスワードの入力             |                                                                 |
|---------------------------|-----------------------------------------------------------------|
| パスワード(半角数字) 必須            | < y ) F ) E ) F = 9 > 3                                         |
| マンタイムパスワー<br>ドの種類が表示されます。 | ?     =       しんさんワンタイムパスワード       581436       ????       ???? |
| × 取引中止                    | <ハードヴェアトークン><br><b>SHINKIN (明金順)</b><br>フンタイムパスワードカード           |
|                           | ( <b>1</b> 4)                                                   |

| 手順 | 項目    | 操作内容/項目説明                   |
|----|-------|-----------------------------|
| 1  | パスワード | トークンに表示されている6桁のパスワードを入力します。 |
| 2  | 実行    | 入力内容を確認のうえ、よろしければ、クリックします。  |